## Web端如何处理退回的岸电使用登记单据(文 档)

用户登录互海通Web端,依次点击进入"**船舶报告→岸电使用→岸电使用登记**"界面,筛选状态 为"已退回"的单据,点击目标单据所在行任意位置,可查看岸电使用登记详情,点击右侧"编 辑"键,进入编辑界面:填写航次编号、停靠港口、耗电量,选择供电开始时间、结束时间,根据实 际情况填写岸电费用、特殊说明,也可上传附近,最后点击"提交",可再次提交审批。

| 6 | 互海科技                  | ( | ) Q                            |            |          | 工作台 (31037                          | 船舶监控       | 发现                |            | 切换系统 🗸  | Q* 😒  | 中文▼ ⑦                          | <b>***</b>             |
|---|-----------------------|---|--------------------------------|------------|----------|-------------------------------------|------------|-------------------|------------|---------|-------|--------------------------------|------------------------|
| Ħ | 费用管理                  | > | 岸由伸田啓记                         | 岸由使田练      | +        |                                     |            |                   |            |         |       |                                |                        |
| × | 预算管理                  | > | /+ 0( <u>0</u> /1) <u>∞</u> ,0 |            | 1        |                                     |            |                   |            |         |       |                                |                        |
| ۲ | 航次管理                  | > | 参数设置                           | 新増导出       |          |                                     |            |                   |            | 2、筛选状态; | 为"已退回 | 电开始时间范围                        | 開盟                     |
| ÷ | 船舶报告                  | ~ | 船名 👻                           | 航次编号       | 停靠港口     | 供电时间                                | 供电时长(h)    | 岸电消耗量(kW·h)       | 节省燃油量(kg)  | 岸电费用    | 说明    | 状态・                            | 操作                     |
|   |                       |   |                                |            | 7-4-17-3 | U TWARGONIK/U/TU                    |            |                   |            | 0.00    | 障     | 2001A 1                        |                        |
|   | 动动性                   |   | 互海1号                           | 122        | 江阴       | 2022-11-17 00:00 - 2022-11-18 00:00 | 24         | 113               | 22.04      | 0.00    |       | 全部状态                           |                        |
|   | 油耗报告                  |   | 互海1号                           | 11         | 江阴       | 2022-07-26 00:00 - 2022-07-26 00:00 | 0          | 1111              | 216.65     | 0.00    |       | 验收中                            |                        |
|   | 船舶能效                  | > | 互海1号                           | 2022       | 江阴       | 2022-07-25 00:00 - 2022-07-25 00:00 | 0          | 1000              | 195        | 0.00    |       | 已退回                            |                        |
|   | 航次工作汇报                |   | 互海1号                           | Victory666 | 江阴港      | 2022-06-22 06:00 - 2022-06-24 13:00 | 55         | 3000              | 585        | 0.00    |       | 验收中                            |                        |
|   | 岸电使用                  | ~ | 互海1号                           | 1233       | 江阴       | 2022-05-10 05:00 - 2022-05-12 00:00 | 43         | 111111            | 21666.65   | 555.00  |       | 已退回                            | 编辑删除                   |
|   | 岸电使用登记                |   | 互海1号                           | 123        | 上海       | 2022-04-25 00:00 - 2022-04-26 00:00 | 24         | 500               | 97.5       | 0.00    |       | 已验收                            | +                      |
| Ø | <b>岸电使用统计</b><br>船舶检查 | > | 1、依次点击<br><sup>互海1号</sup>      | 由进入岸电使用    | 登记界面     |                                     | 3、点击目<br>0 | 标单据所在行任意位置,i<br>0 | 可查看详情<br>0 | 0.00    |       | <b>4、点</b> 击<br><sup>未提交</sup> | <b>; "编辑"</b><br>编辑↓删除 |

 $\times$ 

| <b>航次编号 *</b><br>1233                  | ● 使用岸电 ○ 未使用岸电           |      |  |  |  |
|----------------------------------------|--------------------------|------|--|--|--|
| 接入信息                                   |                          |      |  |  |  |
| 停靠港口*                                  | 供电开始时间*                  |      |  |  |  |
| 江阴                                     | 2022-05-10 05:00         |      |  |  |  |
|                                        |                          |      |  |  |  |
| 断开信息                                   |                          |      |  |  |  |
| 供电结束时间*                                | 耗电量(kW·h) *              | 岸电费用 |  |  |  |
|                                        |                          |      |  |  |  |
| 2022-05-12 00:00                       | 111111                   | 555  |  |  |  |
| 2022-05-12 00:00<br><b>特殊说明</b><br>请填写 | 111111<br>附 <b>件:</b> 上传 | 555  |  |  |  |

5、填写航次编号、停靠港口,填写耗电量,选择供电开始时间、结束时间, 根据实际情况填写岸电费用、特殊说明,也可上传附件,最后点击"提交"

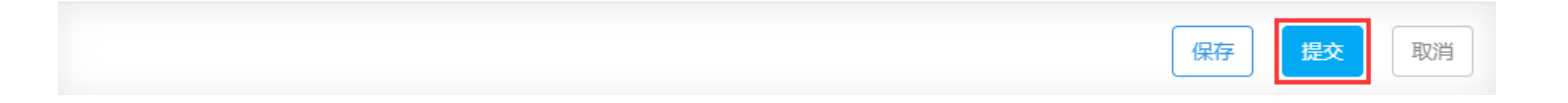